## **Students: Reporting Time Instructions- Web Clock**

1. Please go to <u>http://my.wisconsin.edu</u> and select "W-Whitewater" as your local organization.

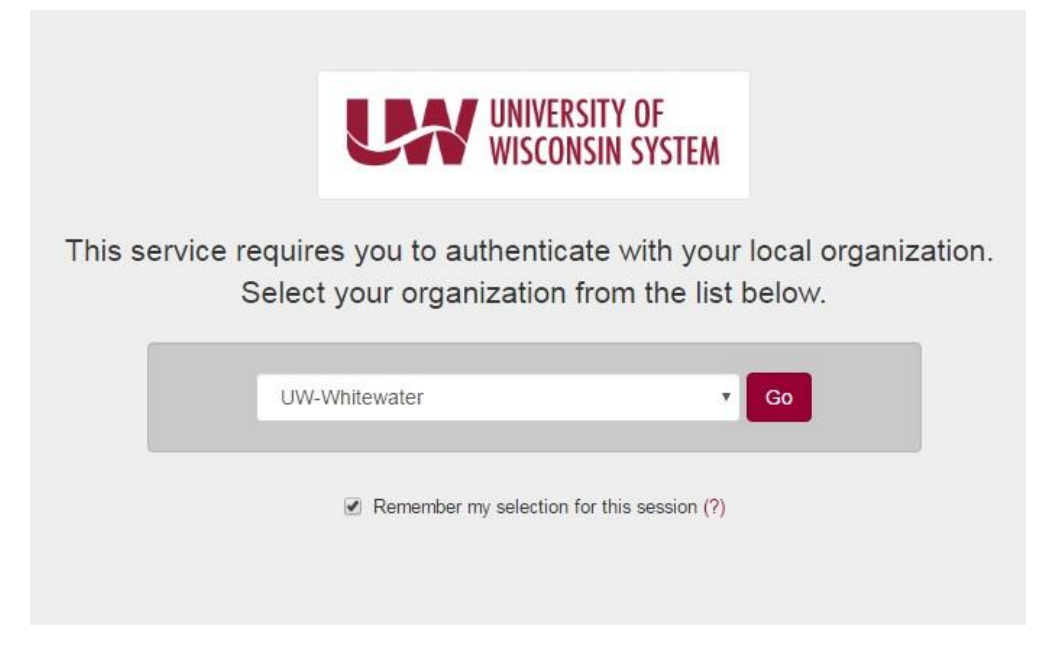

2. Log in with your Net ID/Password

|                                                                                                    | VISCONSIN<br>VATER                                                                                                    | E-Mail WINS D2L Directory Events Calendar Library Students Faculty/Staff Alumni                                                                                                    |
|----------------------------------------------------------------------------------------------------|----------------------------------------------------------------------------------------------------|----------------------------------------------------------------------------------------------------|
|                                                                                                    | Net-ID Login The resource you requested requised void the state using your UV Whitewater Net-ID and password Username: What is my Net-ID? Password: Password: Login To ensure proper logout, you must completely close your web browse | uires<br>W-<br>1.                                                                                                    |
| LOCATION<br>University of Wisconsin-Whitewater<br>800 West Main Street<br>Whitewater, WI 53190-1790 | CONTACT<br>Directory Assistance: <u>262-472-1234</u><br>TSC Helpdesk: <u>262-472-4357</u><br><u>Contact UW-W</u>                                                                                                    | All material © 2016 UW Board of Regents<br>Map & Directions <u>Contact UW-W</u><br><u>Employment <u>Emergency Info</u><br/><u>University Bookstore</u> <u>Accessibility</u><br/><u>UW-W Weather</u> <u>Language Translation</u></u> |

3. Click on the clock icon located in the "Time and Absence" box from your UW Portal screen.

| HR, Payroll and Benefits News         | Time and Absence              | Payroll Information                                                                                                    | Benefit Information               |
|---------------------------------------|-------------------------------|----------------------------------------------------------------------------------------------------|-----------------------------------|
| Annual Benefits Enrollment period: Oc |                               | 09/29/2016 Earnings Statement                                                                                              |                                   |
| WRS News Online, September 2016       |                               | 09/15/2016 Earnings Statement                                                                                              |                                   |
| WRS Contribution Rates to Increase in | $\frown$                      | 09/01/2016 Earnings Statement                                                                                              |                                   |
| Keep Your Beneficiary Designations Up | e                             | Launch payroll to find:<br>• Earnings statements<br>• Tax statements (W-2, 1095-C, etc.)<br>• W-4 and direct deposit forms | j                                 |
| See all                               | Launch full app               | See all payroll information                                                                                                | Launch full app                   |
| Manager Time and Approval             | Benefit and Payroll Resources | Personal Information                                                                                                    | UW System Career<br>Opportunities |
| Approve Time Approve Absence          | <b>:</b>                      | 2                                                                                                    |                                   |
| See all approval options              | Launch full app               | Launch full app                                                                                                    | Launch full app                   |

4. Select the "Web Clock" button

| O Time and Absence                                                                   | Options •                                                                                   |
|--------------------------------------------------------------------------------------|---------------------------------------------------------------------------------------------|
|                                                                                      | Нер                                                                                         |
|                                                                                      | "Sabbatical" is now labeled as "Banked Leave." Balances are unaffected by this name change. |
| Tricsteed<br>Wee Gook<br>Leave Balances Time Entry Leave Reports                     |                                                                                             |
| Leave balances are also available on your current Earnings Statement.<br>Entitlement | - Balance                                                                                   |
|                                                                                      |                                                                                             |
| Unclassified Leave Report Unclassified Summer Session/Service Leave Report           |                                                                                             |
|                                                                                      |                                                                                             |
|                                                                                      |                                                                                             |
|                                                                                      |                                                                                             |

5. Select the working title for the job that you need to report time for

6. Select "In" in the dropdown option for "Punch Type" to clock in. Then, click on the "Enter Punch" button to capture the time.

| Job Title:                                                                                         | SH-HRD-GAU-HR AS     | SST Employee Reco |           | rd Number: 1 |                    |  |
|----------------------------------------------------------------------------------------------------|----------------------|-------------------|-----------|--------------|--------------------|--|
| Enter a Punch Type and any relevant task information. When finished, click the Enter Punch button. |                      |                   |           |              |                    |  |
| Punch Type                                                                                         | :                    | •                 | E         | nter Punch   |                    |  |
| Time Zone:                                                                                         |                      | CST Q             | Central T | ime (US)     |                    |  |
| Time Reporti                                                                                       | ng Elements          |                   |           |              |                    |  |
| Day:                                                                                               |                      | Monday            |           |              | Billable Indicator |  |
| Taskgroup:                                                                                         |                      | UW_DEFAULT        | Q         | UW Default   |                    |  |
| Task Profile                                                                                       | e ID:                |                   | Q         |              |                    |  |
| Time Repor                                                                                         | rting Code:          |                   |           | ٣            |                    |  |
| Rule Eleme                                                                                         | nt 1:                |                   | Q         |              |                    |  |
| Rule Eleme                                                                                         | nt 2:                |                   | Q         |              |                    |  |
| Comments                                                                                           | :                    |                   |           |              |                    |  |
| Go To: S                                                                                           | Self Service         |                   |           |              |                    |  |
| I                                                                                                  | ime Reporting        |                   |           |              |                    |  |
| B                                                                                                  | Request Overtime     |                   |           |              |                    |  |
| Y                                                                                                  | /iew Holiday Schedul | e                 |           |              |                    |  |
|                                                                                                    |                      |                   |           |              |                    |  |

7. Repeat steps 1-5 to clock out at the end of your shift. Make sure to select "Out" in the dropdown option for "Punch Type" and click "Enter Punch" to capture the time.